## MCG Cite AutoAuth Provider Access QRG

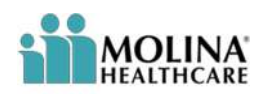

## **REFERENCE GUIDE**

The following steps outline how providers can submit Prior Authorization requests utilizing the MCG Cite AutoAuth process. This QRG is specific to AutoAuth for Advanced Imaging.

| Step 1                                                                                                    | MOLINA                                                                                                    |
|----------------------------------------------------------------------------------------------------|----------------------------------------------------------------------------------------------------|
| User will sign into Provider Portal using<br>User ID and Password                                                                                            | <section-header><section-header><section-header><section-header><section-header><text><image/><image/><image/></text></section-header></section-header></section-header></section-header></section-header>                                                                                                    |
| Step 2                                                                                                    | Welcome, All Access User U<br>ail 28 2021 8 J<br>Home Provider Self Services Home Provider Self Services Provider Search FAQ Transmig Contact                                                                                                    |
| User will navigate to Service<br>Request/Authorization drop down on left-<br>hand side of the page and select "Create<br>Service Request/Authorization link" | Provider Portal Messages and Announcements Recent Activity My Favorites   Member Eligibility • Carris • Carris <t< td=""></t<>                                                                                                    |
| Step 3<br>Complete authorization details as per the<br>current method for submitting an ePortal<br>prior authorization request                               | Concide Information         Summe ( Information:<br>Type of Remote ( Information:<br>Proposed Bank Date)         Summe ( Information:<br>Proposed Bank Date)         Summe ( Information: |
| Step 4                                                                                                    | 1 of 5                                                                                                    |
|                                                                                                    | C IO T                                                                                                    |

| Γ                                                                                                    |                                                                                                    |
|----------------------------------------------------------------------------------------------------|----------------------------------------------------------------------------------------------------|
| <ul> <li>Once all qualifying AutoAuth criteria is met, "Continue to MCG" button will populate. Qualifying criteria consists of:</li> <li>Provider from a participating AutoAuth state</li> <li>Member from a participating AutoAuth state and line of business</li> <li>Type of service: Diagnostic Radiology</li> <li>Place of service: Outpatient</li> <li>***Transplant Screening-No (New field)</li> <li>Only Advanced Imaging Procedure codes</li> <li>Supporting clinical documentation attached</li> <li>Referred to contracted provider/facility</li> </ul> |                                                                                                    |
| Step 5                                                                                                    |                                                                                                    |
| Upon selecting "Continue to MCG" the<br>MCG Authorization Request screen will<br>pop up in a new window on top of the<br>service authorization request screen                                                                                                    | Authorization Request<br>Submit<br>Request                                                                                                    |
| User will select "Document Clinical"                                                                                                    | Patient : 12345678 Name : Member, Marketplace DOB : 07/28/1964 Gender : Male                                                                                                    |
|                                                                                                    | Authorization : EPS       Type : Procedure Pre-authorization         Status : NoDecisionYet       Image: show more         Diagnosis Codes : C34.90(ICD-10 Diagnosis) Primary       Procedure Codes : 78811 (CPT/HCPCS) primary |
|                                                                                                    | Geographic Regions All CPT/HCPCS) Requested Units: 1 Description : PET IMAGING LIMITED AREA CHEST HEAD/NECK                                                                                                    |
|                                                                                                    | Submit Request Cancel Request + Back                                                                                                    |
|                                                                                                    |                                                                                                    |
|                                                                                                    |                                                                                                    |
|                                                                                                    | 2 of 5                                                                                                    |

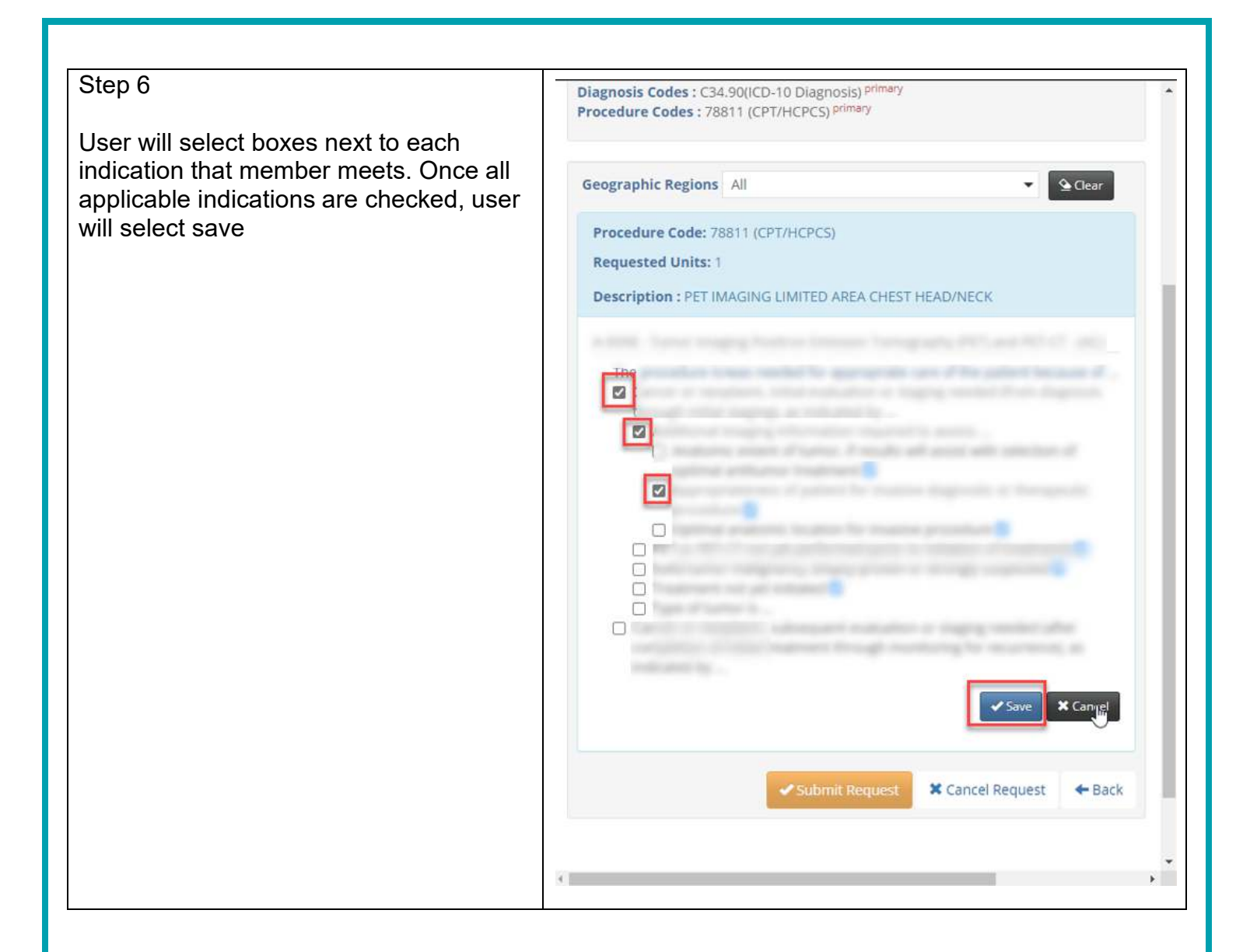

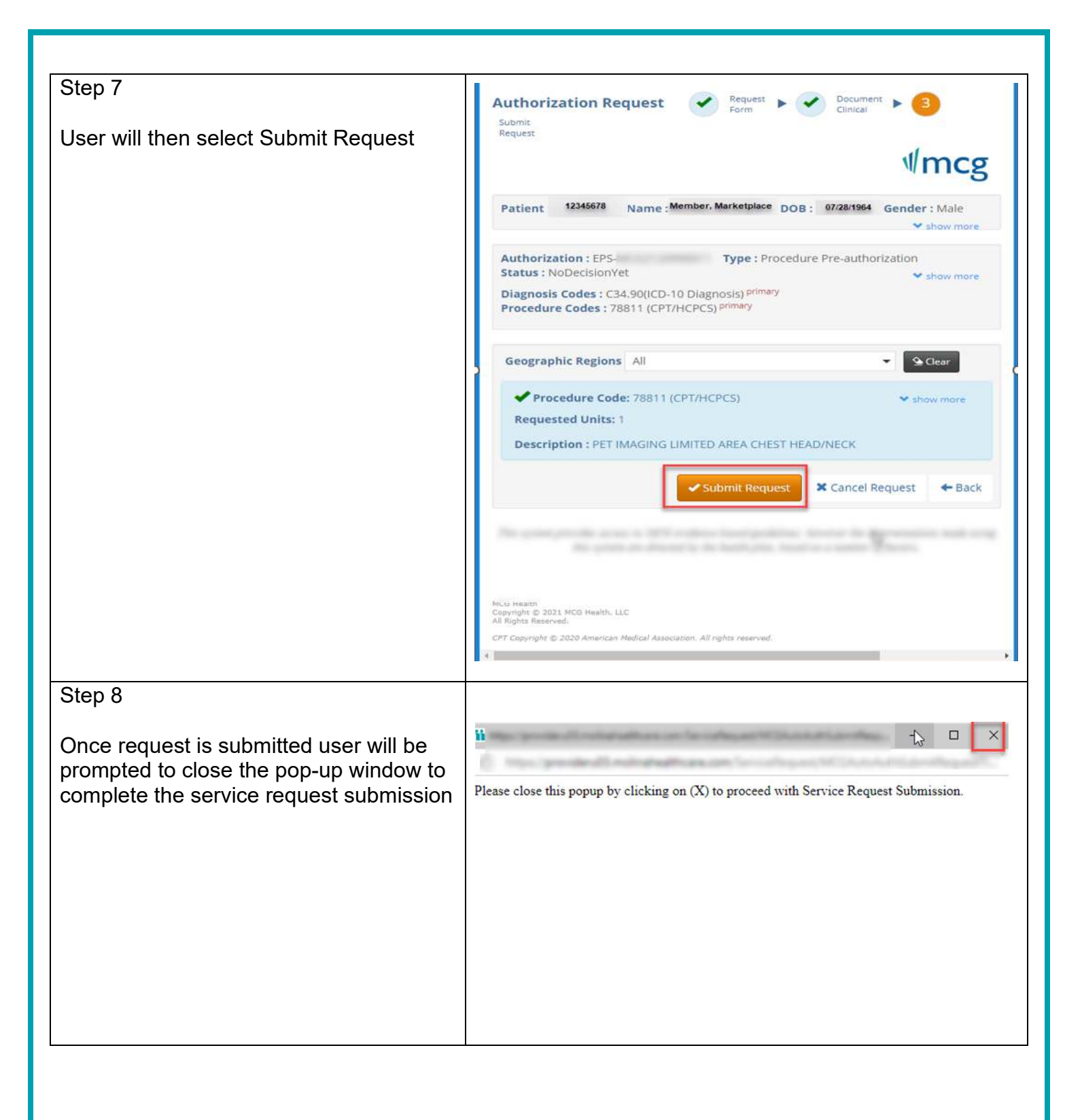

| Step 9                                      | Service Request/Authorization Form                                                                                                    |
|---------------------------------------------|----------------------------------------------------------------------------------------------------|
|                                             | For Medicare Part 8 drug provider administered drug therapies, please direct Prior Authorization requests to Novelogix for submission. For a list of codes requiring Prior Authorization, please refer to the Prior Authorization Losiup Tool. You may access the Novelogix portal via this SSO link here or fax in a prior authorization at 800-351 e437   |
| Once pop up window is closed user will      | Submittal Tracking Number: 21 Add another Service Request/Authorization for the Nember                                                                                                    |
| receive confirmation message with the       | EpisodelD: EPS-                                                                                                    |
| following details:                          | Authorization Status : APPROVED                                                                                                    |
| <ul> <li>Tracking number</li> </ul>         | Based on the information provided, your request for services has been approved. However, Prior Authorization is not a guarantee of payment for services. Payment is dependent<br>on member eligibility at the time of service, benefit coverage and limitations, provider agreements, and submission of accurate claims.                                    |
| MCG Episode ID                              |                                                                                                    |
| Authorization status (Approved or           | Copiell to Yes Manage And One Temptions<br>Service Request/Authorization Form                                                                                                    |
| In Review)                                  | For Medicare Part B drug provider administered drug therapies, please direct Prior Authorization requests to Novologix for submission. For a list of codes requiring Prior Authorization, please refer to the Prior Authorization to charp Tool. You may access the Novologix portal via this SSD link here or fax in a prior authorization at 000-591-6437 |
|                                             | Submittal Tracking Number: 21 Add another Service Request/Authorization for the Hember                                                                                                    |
|                                             | EpisodeID: EPS-                                                                                                    |
|                                             | Authorization Status : IN REVIEW                                                                                                    |
|                                             | Your request has been received. You must not for approval below performing services.                                                                                                    |
|                                             | Expand to view Manager And User Templates                                                                                                    |
| 01 40                                       |                                                                                                    |
| Step 10                                     |                                                                                                    |
| If American manifest and managed with       |                                                                                                    |
| I Approved, provider can proceed with       |                                                                                                    |
| service requested.                          |                                                                                                    |
| If In Deview, the request will underge the  |                                                                                                    |
| If If Review, the request will undergo the  |                                                                                                    |
| revider will be petified of decision using  |                                                                                                    |
| provider will be notified or decision using |                                                                                                    |
| the current notification process            |                                                                                                    |
|                                             |                                                                                                    |
|                                             |                                                                                                    |
|                                             |                                                                                                    |
|                                             |                                                                                                    |
|                                             |                                                                                                    |
|                                             |                                                                                                    |